2024年8月14日 星期三 见习编辑/肜静颖 组版/姜奇昊 校对/邱文轩

# 中国银行>>> 信用卡防盗刷指南

□本报记者 周西

出国旅游或留学,经常会用到信 用卡,而在国外刷信用卡大多不用密 码,仅需卡号、有效期、CVV安全码等 有效信息即可无卡支付,卡信息容易 被复制,信用卡盗刷事件频出。那么, 在境外使用信用卡时如何防范盗刷, 万一遭遇盗刷该如何应对?太仓中行 工作人员为你解答。

大仓田报

#### 如何防范信用卡盗刷?

太仓中行工作人员提醒,出国前 首先要升级银行卡安全等级,将磁条 卡更换为芯片卡。芯片卡相较磁条卡 安全性更高,不易被读取卡片信息,能 较好保障资金安全。

"很多盗刷事件都是通过免密支 付实现的,建议您提前检查卡片设置, 将信用卡设置为凭密码消费。"太仓中 行工作人员表示,如果需要使用4位消 费密码,输入消费密码的前4位即可完 成交易。需要注意的是,部分境外商 户的POS机不支持密码验证,即使持 卡人设置了密码和签名,交易也无需 输入密码,因此在境外要妥善保存信 用卡,谨防盗刷。

另外,持卡人可以开通动账短信 提醒,消费、存款、取现均会发送短信, 以便及时发现异常。

在境外刷卡时,持卡人一定要注 意用卡安全,不要泄露信用卡卡号及 卡背面的3位CVV码,必要时可以用 贴纸遮住。警惕假POS机具,不要让 卡片离开自己的视线,以防被复制盗 刷。

最后,建议持卡人回国后马上关 闭信用卡的境外消费功能。以中国 银行信用卡为例,关闭路径为:登录 中行手机银行,点击"信用卡",点击 "卡片管理",然后点击"一键锁卡", 可在"锁卡配置"里找到"锁定境外交 易"。

#### 遭遇盗刷后如何处理?

"如遇盜刷情况,可迅速采取以下 措施来进行补救。"太仓中行工作人 员介绍,首先,立即挂失银行卡。拨 打银行客服电话,人工进行挂失操 作,以免损失进一步扩大。如果担心 等待时间长,可先登录手机银行挂失 冻结。中国银行手机银行信用卡挂 失路径为:登录手机银行,搜索"挂失 冻结",选择被盗刷的银行卡进行挂 失冻结。

第二步是证明银行卡在自己手中。建议持卡人前往最近的ATM机

进行一笔交易,并打存凭条,用于证明 银行卡在手旦记录时间,然后向银行 客服提出异常交易或盗刷交易处理需 求。

第三步,持卡人应马上报警并保 留报案回执。如在境外,可拨打银行 人工客服,在客服的指导下完成操作; 如在境内,可前往派出所或公安局反 诈中心进行报案,将出现盗刷情况的 前后经过,包括收到过的陌生链接或 电话等信息提供给警方,并保留报案 回执。

最后,完成上述步骤后,前往银行 网点更换新卡。

太仓中行工作人员提醒,信用卡 虽然便利,但持卡人也要时刻警惕潜 在风险。通过上述防范措施和处理步 骤,持卡人可以更好地保护自己的财 产安全,安全无忧地享受美好旅程。

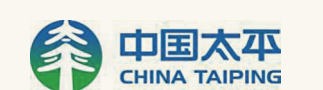

### 优化适老服务 做好"养老金融"

本报讯(记者 周西)记者从 太平人寿太仓支公司获悉,太平 人寿积极响应时代趋势和市场 需求,持续聚焦老年人金融服务 需求,不断丰富有温度、有关爱 的适老化服务体系,以实际行动 保障老年消费者的切身权益,做 好"养老金融"大文章。

据悉,为优化"银发客户"服 务体验,提升老年消费者满意 度,太平人寿持续升级营业窗口 软硬件设施,在打造智慧营业厅 的同时,充分照顾部分老年客户 的特殊需求,积极设置"爱心服 务窗口",布放老花镜、放大镜、 应急药箱、饮用水等便民物品, 做好老年客户服务引导,提升老 年人业务办理效率。

为优化老年客户在办理满 期金领取业务时的服务体验,太 平人寿针对"不知办理、不会办 理、不便办理"的特殊需求人群 提供重点关怀服务,通过电话回 访等方式提醒保单满期日期,解 答客户疑虑,同时开通绿色服务 通道,提供上门等更加便捷、人 性化的办理方式。 除了在业务办理时进行风 险提示,太平人寿还常态化组织 基层机构深入社区、老年人活动 中心、公园等老年群体聚集地, 积极开展金融保险知识宣教活 动。工作人员结合身边的真实 案例,以生动形象、通俗易懂的 语言向老年人展示金融诈骗的 惯用伎俩和新型手段,详细讲解 金融消费者八项基本权利、如何 防范非法集资和诈骗,帮助老年 客群增强防范意识,守护"钱袋 子"

## ○ 中国建设银行 China Construction Bank 木 金分行 对账无需跑银行 开通企银掌上办

本报讯(记者周西)企业对账 不用跑网点,太仓建行工作人员 表示,通过建行企业手机银行即 可操作对账,简单方便。

如何开通?第一步,主管登 录"建行企业银行"App,点击"电 子对账-签约管理",点击需开通 电子对账的账号右侧箭头。需要 注意的是,简版用户需通过企业 网银开通对账功能,开通后才可 通过"建行企业银行"App/企业 网银进行对账单回签及查询。第 二步,选择对账频率,填写对账联 系人1信息(对账联系人2信息非 必输入)。第三步,按页面提示点 击"签订"并连接通用盾。需要注 意的是,网银盾编号前三位为 AOG、GOG、BOG、HOG、IOG均为 通用盾。

开通后如何进行对账?第 一步,主管或有对账权限的操作 员登录"建行企业银行"App,点 击"电子对账"。第二步,点击 "对账单查询/回签",点击未回

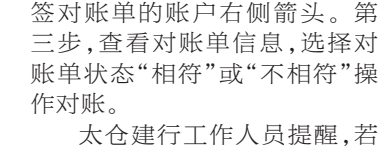

太仓建行工作人员提醒,若 企业客户需要查询对账单,主管 或有对账权限的操作员可以点 击"电子对账-对账单查询/回 签",对账单状态选择"已回签", 选择账户后,再选择查询起止时 间,页面会显示已回签对账单信 息。

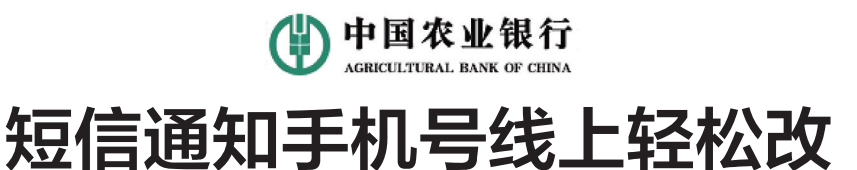

**本报讯**(记者周西)农行借记 卡持卡人想要修改短信通知手机 号不必亲自去银行,线上即可自 手机银行和个人网银来操作。持改成 卡人登录手机银行,点击"全部-选择助手-短信通知";随后点击"维后可 护/注销",输入新手机号、支付密手机 码后点击"确定";获取并输入短"提信验证码,再点击"确定"即可修改成

改成功。持卡人登录个人网银, 选择"安全-消息服务",点击账号 后可进行修改;输入账户密码、新 手机号,获取并输入验证码,点击 "提交",验证K宝(K令)后即可修 改成功。

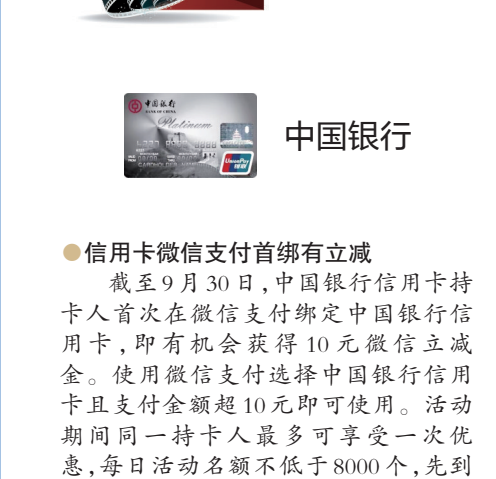

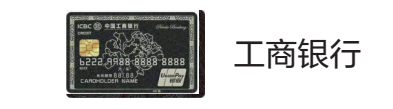

#### ●工享优惠满100元减30元

先得,发完即止。

即日起至2024年12月31日,每周六 10:00~22:00,苏州太仓地区工行信用 卡客户至仓建超市、山梨酱、DI DI CAKE、燕子美食、行政餐厅、生活区 超市、同康医药连锁、久宜久康智疗 养生馆相关门店(具体详询工行或见 店内海报)消费时,选择微信绑定工 商银行信用卡支付,即有机会享受单 笔满100元减30元优惠。同一用户每 人每月限享2次优惠,每次限享1次 优惠。优惠名额达到上限后对应活 动提前终止。立减仅限苏州工行信 用卡使用。

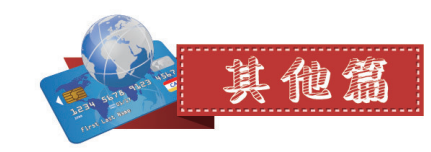

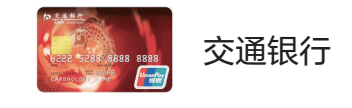

### ●最红星期五来了

优惠活动有:每周五上午10时红 包专场,美团、饿了么5折红包;5折 加油充电红包。每周五上午11时代 金券专场,有5折大牌餐饮代金券、5 折中石化中石油加油券。周五当天 <

如何参加活动?打开手机银行, 点击"生活-餐饮美食-搜索活动商 户";打开买单吧App,点击"首页美

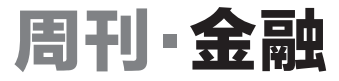

你闹氲

未来,太平人寿将牢牢把握 金融工作的政治性、人民性,聚 焦"一老一少一新"重点人群,持 续优化适老服务流程,切实保护 好老年消费者合法权益,用心做 好"养老金融"大文章。 助办理。 据太仓农行工作人员介绍,修

改借记卡短信通知手机号可通过

### ICBC 留 <u>中国工商銀行</u> 境外用卡受阻怎么办?

本报讯(记者周西)境外用卡 受阻、交易被拒怎么办?太仓工 行来帮忙。

据悉,镜外用卡一般会出现3 个常见问题:账户安全锁未打开、 信用卡额度不足以及支付限额过 低。

太仓工行工作人员介绍,跨 境用卡前,持卡人需确保相对应 的账户安全锁处于未上锁状态, 否则交易会被拒绝。那么如何设 置?登录"工银e生活"App,点击 "全部",找到并点击"账户安全 锁",进入"账户安全锁"页面查看 并设置为"未上锁"。

如遇信用卡额度不足情况, 持卡人可尝试"为信用卡存入外 币"或"申请调额"等解决方式。

A BARA

为信用卡存入外币是指当信 用卡透支额度不够时,直接存入对 应的外币,信用卡可用余额=信用 卡额度+多存进来的外币金额。

如何操作?持卡人在工行借 记卡上以人民币购汇(同行、同名 借记卡),可通过"中国工商银行" App向信用卡转账,且无需支付 手续费。打开"中国工商银行" App,在"财富"页签内点击"结售 汇",选择"购汇"及所需外币币 种,阅读《个人购汇申请书》后,点 击下一步,填写购汇信息,再点击 下一步提交。

接着,向工行信用卡存入外 币。在"我的"页签内点击"银行 卡",选择已购汇的工行借记卡点 击"账户互转",选择对应币种。 随后,填写信息,在"收款账户"处 选择需转入外币的工行信用卡, 在"付款账户"处选择已购汇的工 行借记卡,填写转账金额,点击下 一步提交。转账完成后,消费该 币种时直接扣除已存入的外币。

信用卡额度不足也可以申请 调额。打开"工银e生活"App,点 击"全部",找到并点击"调额",点 击"申请调额"。选择所需币种、 调额期限,点击"确认申请"。

如之前打开过限额锁,则对该 卡片境内外刷卡交易的日累计交 易金额存在限制,若支付限额过 低,需通过限额锁进行调整。持卡 人打开"工银 e 生活"App,点击 "全部",找到并点击"账户安全 锁",将"限额锁"设置为"未上锁"。 食-首页广告"(或点击代金券进入)。

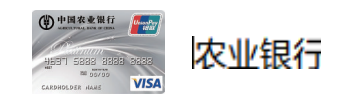

•农行尊然白金卡专属权益 无限次免费机场贵宾厅,无限次24 小时免费道路救援,还有每年3次专家 预约挂号及全程陪同就诊服务(可转赠 亲友使用)。

□本报记者 周西 整理

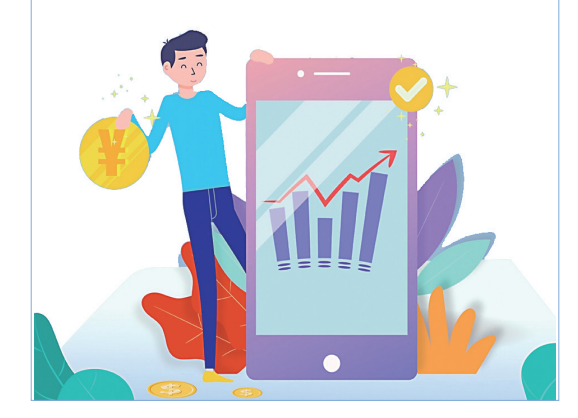

讲文明树新风 公 益 广 告

the state

## 共建文明城市 共享美好生活

serve i 🗆 Les lanes ten l'he lau laurer sonne sonne in service par les laurer de la service par la service de la service de